## ビデオ会議ツール

# (Cisco WebEx Meetings 版)

操作手順書

第2.2版 2023年4月

株式会社 富士通ラーニングメディア

| 変 更 履 歴 表 |           |      |                                   |     |  |
|-----------|-----------|------|-----------------------------------|-----|--|
| 版数        | 修正日       | 修正位置 | 修正概要                              | 修正者 |  |
| 1.0       | 2020/5/25 |      | 新規作成                              | FLM |  |
| 2.0       | 2021/1/21 | 全頁   | Cisco Webex Meetings画面変更に即した手順書更新 | FLM |  |
| 2.1       | 2021/3/5  | 全頁   | Cisco Webex Meetings画面変更に伴う修正     | FLM |  |
| 2.2       | 2023/4/12 | 全頁   | Cisco Webex Meetings画面変更に伴う修正     | FLM |  |
|           |           |      |                                   |     |  |
|           |           |      |                                   |     |  |
|           |           |      |                                   |     |  |
|           |           |      |                                   |     |  |
|           |           |      |                                   |     |  |
|           |           |      |                                   |     |  |
|           |           |      |                                   |     |  |
|           |           |      |                                   |     |  |

#### - 目次・

| 1. | クライアント端末設定事項 | 4 |
|----|--------------|---|
| 2. | WebEx への接続手順 | 5 |

本手順書は、クリーンインストール直後の Windows 10 の環境で操作や設定の説明をしています。 以下の環境で本手順と同様の操作・設定で利用可能です。ただし、環境により一部表現や表示のされ方などが異なる場合が ありますので、利用する環境の表現や表示に読み替えてご利用ください。

【対応環境】

Windows 10 および Windows 11 上記 OS で動作するブラウザの最新版

## 1. クライアント端末設定事項

本書では、Cisco WebEx Meetings(以降 WebEx)の設定について説明します。

#### ■事前確認

・各 PC の AC 電源及びネットワークの接続を確認してください。
※特にノート PC の場合、AC 電源を接続してないとバッテリー切れのため途中でネットワークが切断する場合があります。
・マイクやカメラ等の周辺機器は PC 電源を入れる前に接続・起動をしておいてください。

#### ■WebEX の接続方法について

・事前にお知らせする「ミーティング番号」が必要となりますのでご確認ください。

## 2. WebEx への接続手順

ライブ配信される講義に参加する際に使用します、WebEx に接続する手順について説明します。

※なお、下記手順を行う前に、ヘッドセットやカメラが正しく接続され、Windows に認識されていることをご確認ください。 ※ヘッドセット(マイク・ヘッドホン)、およびカメラの設定は、ご準備いただいた各機器のマニュアルやドライバ等をご参照ください。

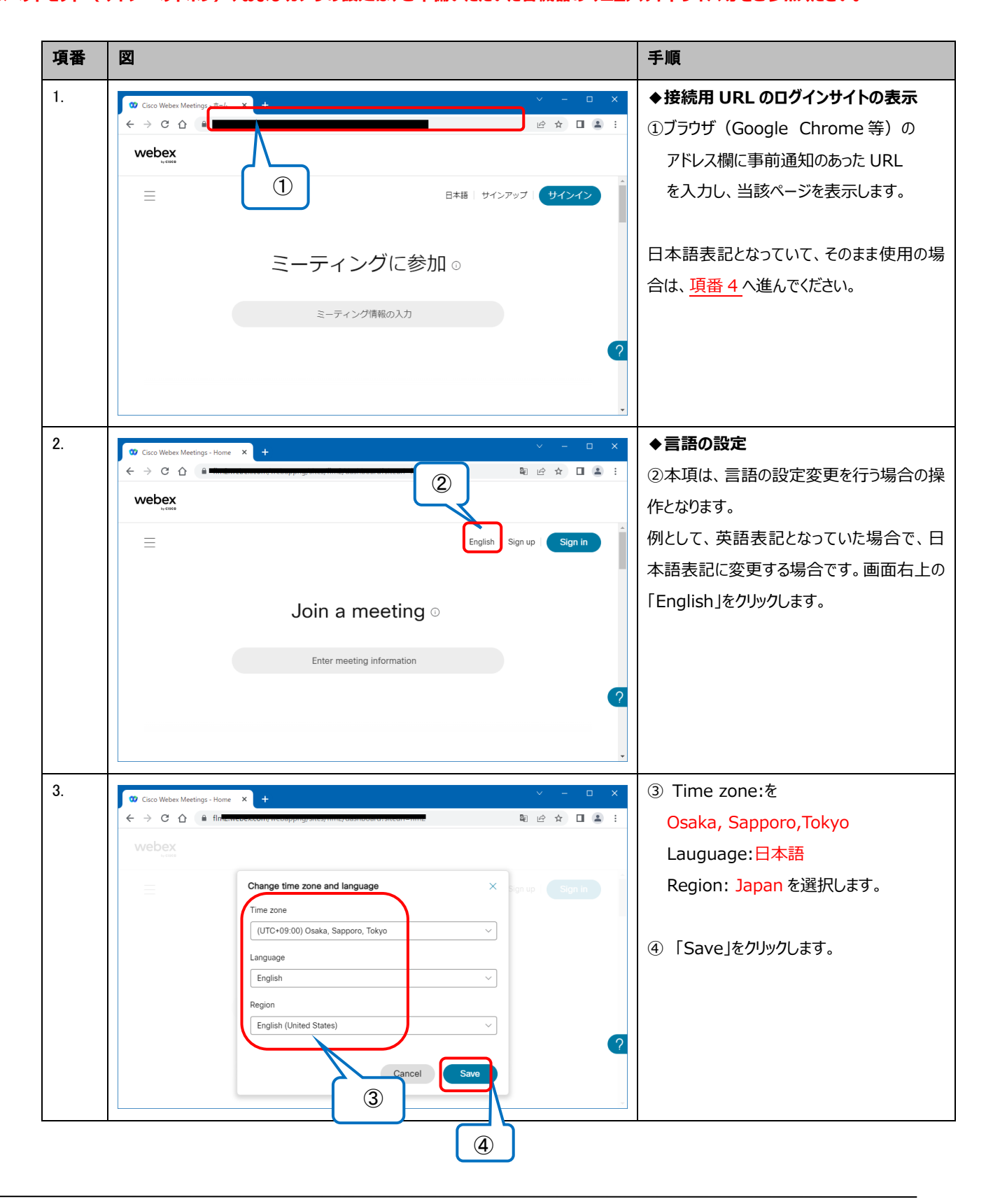

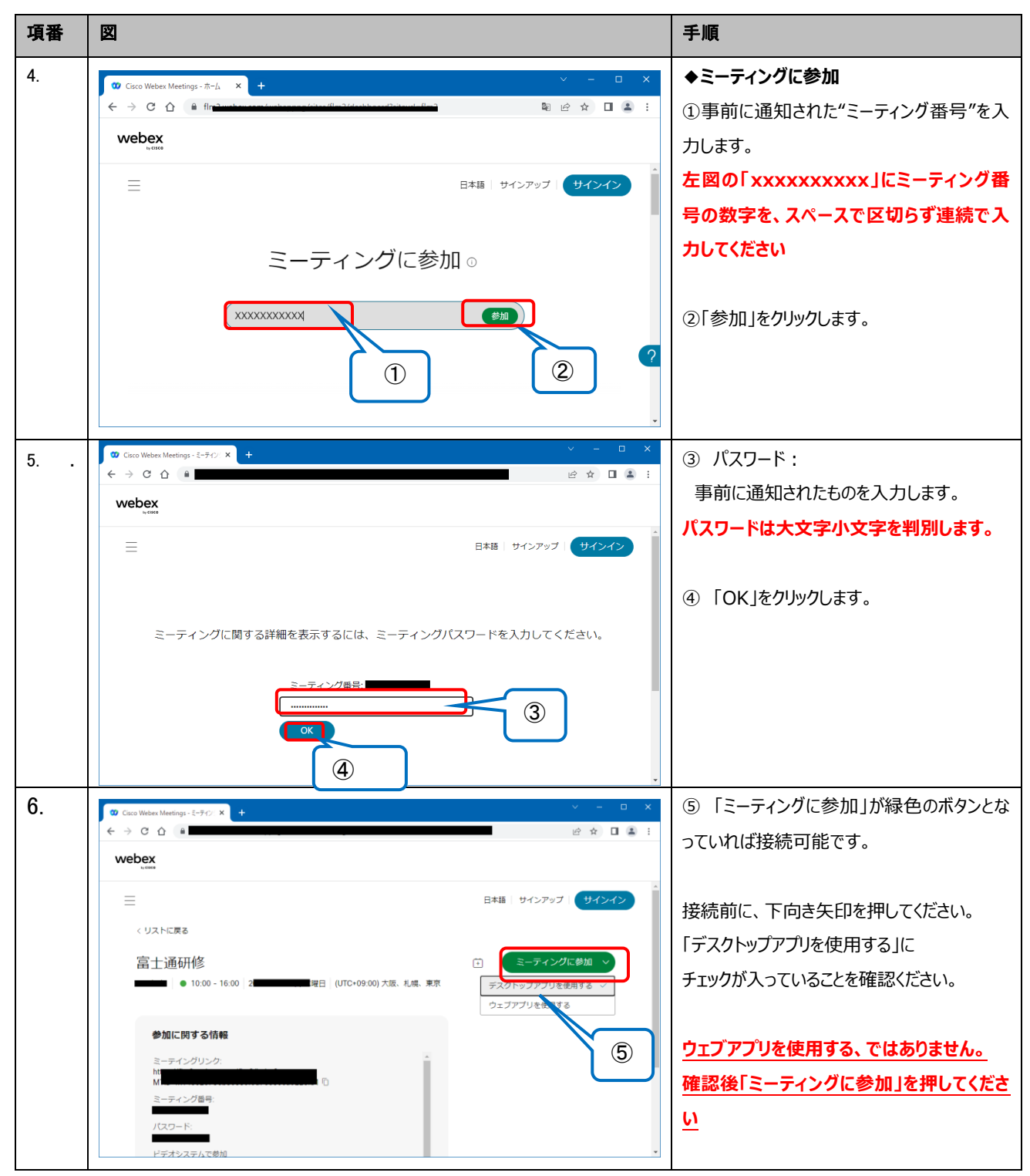

ビデオ会議ツール(Cisco WebEx Meetings版)操作手順書

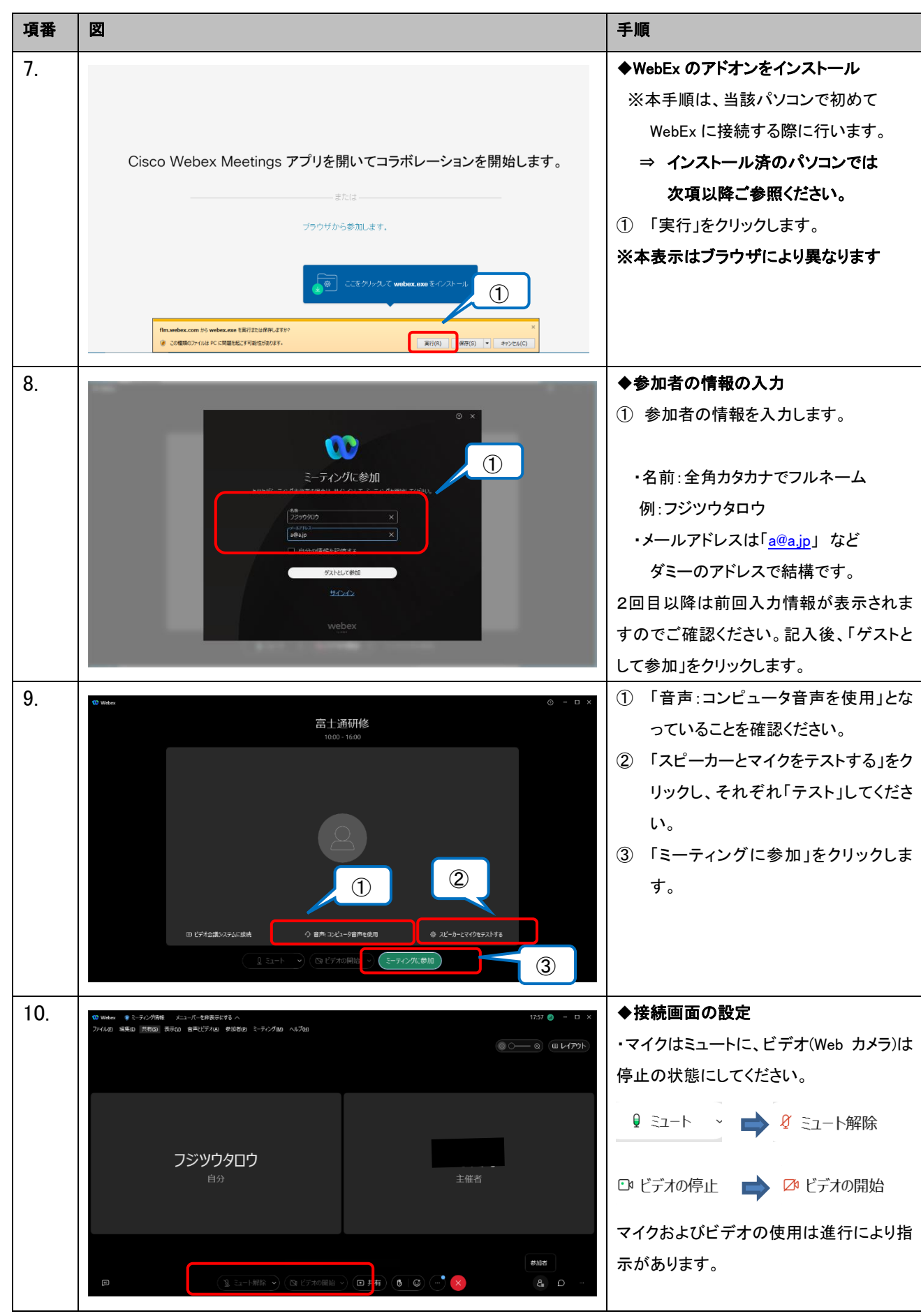

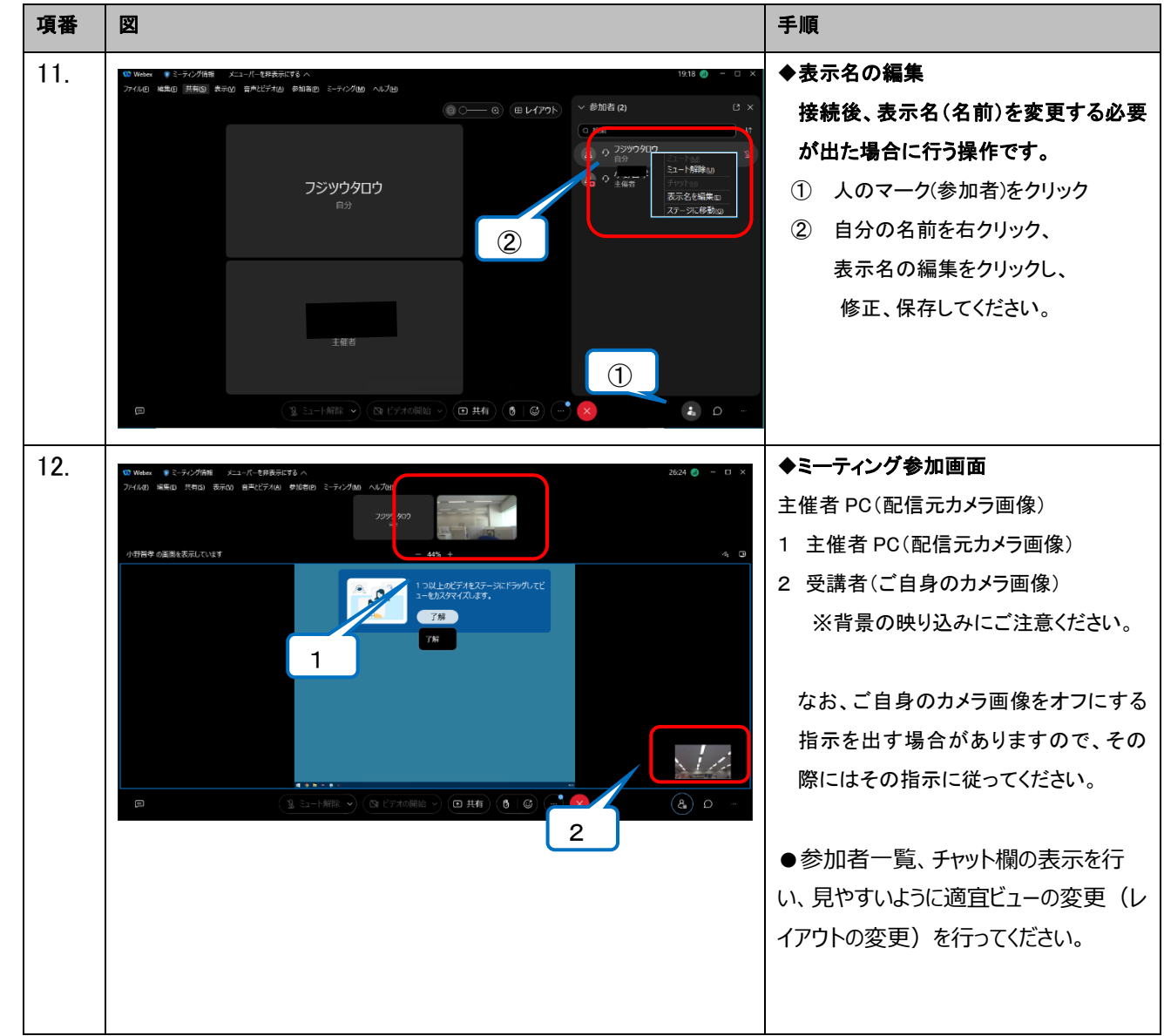

※Webex の仕様変更により、表示や画面構成が手順書と異なる箇所もありますが、ご了承ください。